# Requesting & Managing Casual Bookings

# WEB Portal - Managing Casual Bookings

Requesting a Casual Day via the WEB Portal

- 1. Log into the WEB Portal for Guardians & Carers Xap.rocks
- 2. Select the Family Tab from the left hand menu
- 3. Select the Bookings Tab

| Bashboard                                                                                                    |                                                                                                    |                                                                   |                                                 | 💭 Junior Discoverers ELC 🔻 🗧          |
|----------------------------------------------------------------------------------------------------|----------------------------------------------------------------------------------------------------|-------------------------------------------------------------------|-------------------------------------------------|---------------------------------------|
| > TUESDAY, 10 AUGUST                                                                                                    | Action Required                                                                                                    |                                                                   |                                                 |                                       |
| Welcome to our guardian portal. Using our portal, you can manage your child's     enrolment details, upload health and immunisation information, manage bookings &     attendances, set up direct debit information and much more.                                                                                                    | Complete declaration and consents                                                                                                    | Complete immunisation of Bonnie Barker                            | letails                                         | •                                     |
| Aug G                                                                                                    | Booking Notes                                                                                                    | Quick Keys                                                        |                                                 |                                       |
| Families icon     d Thu Pri Set Sun     OP 10 11 12 17 34 35                                                                                                    | 21 JUH - 21 JUH<br>Excursion<br>Swimming pool, bring togs and Gold Coin                                                                                                    | Getting Started<br>How to edit your Families infor                | nation                                          | *                                     |
| No booking(s) found                                                                                                    | 29.458-10.458<br>Zoo Excursion<br>Hi Everson                                                                                                    | How to add a Nominee<br>How do I view my child's enrol            | nent                                            | 7                                     |
|                                                                                                    | 13 OCT - 16 OCT<br>National Book Week                                                                                                    | How to setup your Direct Debit<br>Managing a Kiosk Code           |                                                 | 2                                     |
|                                                                                                    | International Book week, come dressed as your favourite character.                                                                                                    | How to accept the declaration<br>Signing your child in & out of K | osk                                             | 2                                     |
|                                                                                                    |                                                                                                    | How to read your Invoice<br>Waitlist Enquiry new child            |                                                 | 2                                     |
|                                                                                                    |                                                                                                    | Accepting Offer & completing<br>Marking Absences                  | nrolment form                                   | 2                                     |
|                                                                                                    |                                                                                                    | View All                                                          |                                                 | 2                                     |
|                                                                                                    |                                                                                                    | \$110.00                                                          | <b>Ś</b> .                                      | Ś                                     |
|                                                                                                    |                                                                                                    | Outstanding<br>Balance                                            | Pay Now Next Direct De                          | ebit                                  |
| Home > Family Summary     Summary Payments & Billing Bookings   Bonnie Barker                                                                                                    |                                                                                                    |                                                                   |                                                 | Junior Discoverers ELC 🔻 E            |
| Guardian(s)        • 04:00 777 888       • 04:00 777 888       • 04:00 777 888       • 04:00 777 888       • 04:00 777 888       • 04:00 777 888       • 04:00 777 888       • 04:00 777 888       • 04:00 777 888       • 04:00 777 888       • 04:00 777 888       • 04:00 777 888       • 04:00 777 888       • 04:00 777 888       • 04:00 777 888       • 04:00 777 888       • 04:00 777 888       • 04:00 777 888       • 04:00 777 888       • 04:00 777 888       • 04:00 777 888       • 04:00 777 888       • 04:00 777 888       • 04:00 777 888       • 04:00 777 888       • 04:00 777 888       • 04:00 777 888       • 04:00 777 888       • 04:00 777 888       • 04:00 777 888       • 04:00 777 888       • 04:00 777 888       • 04:00 777 888       • 04:00 777 888       • 04:00 777 888       • 04:00 777 888       • 04:00 777 888       • 04:00 777 888       • 04:00 777 888       • 04:00 777 888       • 04:00 777 888       • 04:00 777 888       • 04:00 777 888       • 04:00 777 888       • 04:00 777 888       • 04:00 777 888       • 04:00 777 888       • 04:00 777 888       • 04:00 777 888       • 04:00 777 888       • 04:00 777 888       • 04:00 777 888       • 04:00 777 888       • 04:00 777 888       • 04:00 777 888       • 04:00 777 888       • 04:00 777 888       • 04:00 777 888       • 04:00 777 888       • 04:00 777 888       • 04:00 777 888       • 04:00 777 888       • 04:00 777 888       • 04:00 777       • 04:00 777       • 04:00 777       • 04:00 777       • 04:00 777       • 04:00 777       • 04:00 777       • 04:00 777       • 04:00 777       • 04:00 777       • 04:00 777       • 04:00 777       • 04:00 777       • 04:00 777       • 04:00 777       • 04:00 777       • 04:00 777       • 04:00 777       • 04:00 777       • 04:00 777       • 04:00 777       • 04:00 777       • 04:00 777       • 04:00 777       • 04:00 777       • 04:00 777       • 04:00 777       • 04:00 777       • 04:00 777       • 04:00 777       • 04:00 777       • 04:00 777       • 04:00 777       • 04:00 777                                |                                                                                                    | Show Archived                                                     | Medical Conditions Bonnie Barker                |                                       |
| Bill Barker 0422 777 444<br>Weilerdee+billbarker(burnall.com                                                                                                    |                                                                                                    |                                                                   | Anaphylaxis<br>Triggers                         | /                                     |
| Beverty Barker     O400 000 222     Dev.barker@mailinator.com     Cisidicaa)                                                                                                    |                                                                                                    |                                                                   | EpiPen/Anapen Exp. Date                         |                                       |
| B Bree Barker<br>14 Jun 2017                                                                                                    |                                                                                                    | Snow Archived                                                     | Medication Name<br>Epipen                       | Medication Expiry Date<br>30 Dec 2021 |
| Bonnie Barker CBC, CBC 1)F @Attive                                                                                                    |                                                                                                    |                                                                   | Expiry Date: 19 Oct 2021                        | ,                                     |
| Betty Baker 0422 444 444 Ct 😭                                                                                                    |                                                                                                    | Show Archived                                                     | Triggers<br>Pollen                              |                                       |
| 🍈 Belinda Barker 0488 777 888 😢 🛱                                                                                                    |                                                                                                    |                                                                   | *** Medication Name<br>Ventolin                 | Medication Expiry Date<br>01 Dec 2021 |
| Biance Barker 0400 555 555 Ct 🛱                                                                                                    |                                                                                                    |                                                                   | erre HaveAsthmaPlan<br>Expiry Date: 30 Nov 2021 |                                       |
| BB Banker 0433 111 111 C 🛱                                                                                                    |                                                                                                    |                                                                   | *** HaveAsthmaPlan<br>Expiry Date: 30 Nov 2021  |                                       |
| Bindi Barker 0466 777 888 😢 🖼                                                                                                    |                                                                                                    |                                                                   | ··· Payment Account(s)                          | Show Archived                         |
| E-mail History                                                                                                    | View All CWA Agreement                                                                                                    |                                                                   | Beth Barker Balance Outstanding (\$)            |                                       |
| System     System     System | Detweed     Detweed     Guardiaa/CCS Claimant     Bruce Barker                                                                                                    | CWA Agreement<br>Signed                                           | Aged Debt                                       |                                       |
| S galaxim setting market gamma to be a solution of the set of the set of | Signed By<br>Beth Barker                                                                                                    | Signed On<br>OS Nov 2020                                          | Aged Bracket<br>Not Due                         | Amount (\$)<br>110.00                 |
| O4 Aug 2021 04-01 AM Tax Invoice for Beth Barker     System bev.barker@mailinator.com                                                                                                    | Detivered     Detivered     Detivered | CWA Agreement                                                     | 0-7 Days<br>8-30 Days                           | 0.00                                  |
| O 4 Aug 2021 04-01 AM Tax Invoice for Beverly Barker     System beth.barker@mailinator.com                                                                                                    | Signed By<br>Beth Barker                                                                                                    | Signed On<br>11 Nov 2020                                          | 61-90 Days<br>90+ Days                          | 0.00                                  |
| 03 Aug 2021 06:19 PM Request to complete your child details for child enrolment at Junior Discoveres EUC                                                                                                    | Bonnie Barker (CBC/E8000087458)<br>Guardian/CSC Claimant<br>Beverty Barker                                                                                                    | CWA Agreement<br>Signed                                           | Billing Details                                 |                                       |
|                                                                                                    | Signed By                                                                                                    | Signed On                                                         | Dath Darling                                    | Payment Method                        |

#### 4. Select the Green + Add button

|          | Home > | Bookings                            |                        |                               |          |                                 |            |             |             |        |            |                               | 🚇 Junior Discoverers ELC 🔻 🗗 |
|----------|--------|-------------------------------------|------------------------|-------------------------------|----------|---------------------------------|------------|-------------|-------------|--------|------------|-------------------------------|------------------------------|
| >        | Summa  | ary Payments & Billir               | g Bookings             | Bonnie Barker                 |          |                                 |            |             |             |        |            |                               |                              |
| ₿₿       | Search |                                     | From Date              | To Da                         | ite      |                                 |            |             |             |        |            |                               | 4                            |
| <b>f</b> | Keyw   |                                     | 10/08/2021             | 0 🖬 🛛 DD                      |          | Q                               | 70         | Ð           |             |        |            |                               | Bulk Action = +              |
| 172      | 0      | Date 📥                              | Child +                | Payment Account +             | Room +   | Session 🔺                       | Fee (\$) - | Disc (\$) + | O. Sub (\$) | Туре 🔺 | Status A   |                               | <b>_</b>                     |
| *        |        | 10 Aug 2021<br>Tuesday              | Bonnie Barker<br>2y 2m | Beth Barker<br>E8000090135    | Toddlers | Toddlers<br>06:00 AM - 06:00 PM | 110.00     | 0.00        | 0.00        | RW     | Approved   | Absent - Child<br>Beth Barker | T                            |
| Ľ.       |        | 17 Aug 2021<br>Tuesday              | Bonnie Barker<br>2y 3m | Beth Barker<br>E8000090135    | Toddlers | Toddlers<br>06:00 AM - 06:00 PM | 110.00     | 0.00        | 0.00        | RW     | Approved   |                               |                              |
| 4        |        | 20 Aug 2021<br>Friday               | Bonnie Barker<br>2y 3m | Beverly Barker<br>E8000087458 | Toddlers | Toddlers<br>06:00 AM - 06:00 PM | 110.00     | 0.00        | 0.00        | RW     | C Pending  |                               |                              |
|          |        | 24 Aug 2021<br>Tuesday              | Bonnie Barker<br>2y 3m | Beth Barker<br>E8000090135    | Toddlers | Toddlers<br>06:00 AM - 06:00 PM | 110.00     | 0.00        | 0.00        | RW     | Approved   |                               |                              |
|          |        | 27 Aug 2021<br>Friday               | Bonnie Barker<br>2y 3m | Beverly Barker<br>E8000087458 | Toddlers | Toddlers<br>06:00 AM - 06:00 PM | 110.00     | 0.00        | 0.00        | RW     | C Pending  |                               |                              |
|          |        | 31 Aug 2021<br>Tuesday              | Bonnie Barker<br>2y 3m | Beth Barker<br>E8000090135    | Toddlers | Toddlers<br>06:00 AM - 06:00 PM | 110.00     | 0.00        | 0.00        | RW     | Approved   |                               |                              |
|          |        | O3 Sep 2021<br>Friday               | Bonnie Barker<br>2y 3m | Beverly Barker<br>E8000087458 | Toddlers | Toddlers<br>06:00 AM - 06:00 PM | 110.00     | 0.00        | 0.00        | RW     | () Dending |                               |                              |
|          |        | O7 Sep 2021<br>Tuesday              | Bonnie Barker<br>2y 3m | Beth Barker<br>E8000090135    | Toddlers | Toddlers<br>06:00 AM - 06:00 PM | 110.00     | 0.00        | 0.00        | RW     | Approved   |                               |                              |
|          |        | 10 Sep 2021<br>Friday               | Bonnie Barker<br>2y 3m | Beverly Barker<br>E8000087458 | Toddlers | Toddlers<br>06:00 AM - 06:00 PM | 110.00     | 0.00        | 0.00        | RW     | ( Pending  |                               |                              |
|          |        | 14 Sep 2021<br>Tuesday              | Bonnie Barker<br>2y 3m | Beth Barker<br>E8000090135    | Toddlers | Toddlers<br>06:00 AM - 06:00 PM | 110.00     | 0.00        | 0.00        | RW     | Approved   |                               |                              |
|          |        | 17 Sep 2021<br>Friday               | Bonnie Barker<br>2y 4m | Beverly Barker<br>E8000087458 | Toddlers | Toddlers<br>06:00 AM - 06:00 PM | 110.00     | 0.00        | 0.00        | RW     | C Pending  |                               |                              |
|          |        | 21 Sep 2021<br>Tuesday              | Bonnie Barker<br>2y 4m | Beth Barker<br>E8000090135    | Toddlers | Toddlers<br>06:00 AM - 06:00 PM | 110.00     | 0.00        | 0.00        | RW     | Approved   |                               |                              |
|          |        | 24 Sep 2021<br>Friday               | Bonnie Barker<br>2y 4m | Beverly Barker<br>E8000087458 | Toddlers | Toddlers<br>06:00 AM - 06:00 PM | 110.00     | 0.00        | 0.00        | RW     | C Pending  |                               |                              |
|          |        | 28 Sep 2021<br>Tuesday              | Bonnie Barker<br>2y 4m | Beth Barker<br>E8000090135    | Toddlers | Toddlers<br>06:00 AM - 06:00 PM | 110.00     | 0.00        | 0.00        | RW     | Approved   |                               |                              |
|          |        | O1 Oct 2021     Friday     Friday   | Bonnie Barker<br>2y 4m | Beverly Barker<br>E8000087458 | Toddlers | Toddlers<br>06:00 AM - 06:00 PM | 110.00     | 0.00        | 0.00        | RW     | (S Pending |                               |                              |
|          |        | O5 Oct 2021     Tuesday     Tuesday | Bonnie Barker<br>2y 4m | Beth Barker<br>E8000090135    | Toddlers | Toddlers<br>06:00 AM - 06:00 PM | 110.00     | 0.00        | 0.00        | RW     | Absroved   |                               |                              |
|          |        | 08 Oct 2021     Friday     Friday   | Bonnie Barker<br>2y 4m | Beverly Barker<br>E8000087458 | Toddlers | Toddlers<br>06:00 AM - 06:00 PM | 110.00     | 0.00        | 0.00        | RW     | (S Pending |                               |                              |
| 0        |        | 12 Oct 2021<br>Tuesday              | Bonnie Barker<br>2y 4m | Beth Barker<br>E8000090135    | Toddlers | Toddlers<br>06:00 AM - 06:00 PM | 110.00     | 0.00        | 0.00        | RW     | Approved   |                               |                              |
| Help     |        | A 15 Oct 2021                       | Poppie Parker          | Reverly Barker                |          | Toddlers                        |            |             |             |        | -          |                               |                              |

- 5. If you have more than 1 child, **select the name of the child** for the casual day
- 6. Care type will pre-fill
- 7. Select the CCSS Arrangement type -CWA
- 8. Select the **Payment Account** liable to pay for the sessions
- 9. Select the Booking Type as Casual
- 10.Select the Casual Date
- 11. Select the Room for the Casual day
- 12. Select the **Session** (fee to be charged)
- 13. Select the **+ button** if you have more than 1 casual date to be added
- 14.Select to **apply a Discount** if you have been provided this by your Service
- 15. Tick that you agree to the Services Bookings Terms & Conditions
- 16. Select Save

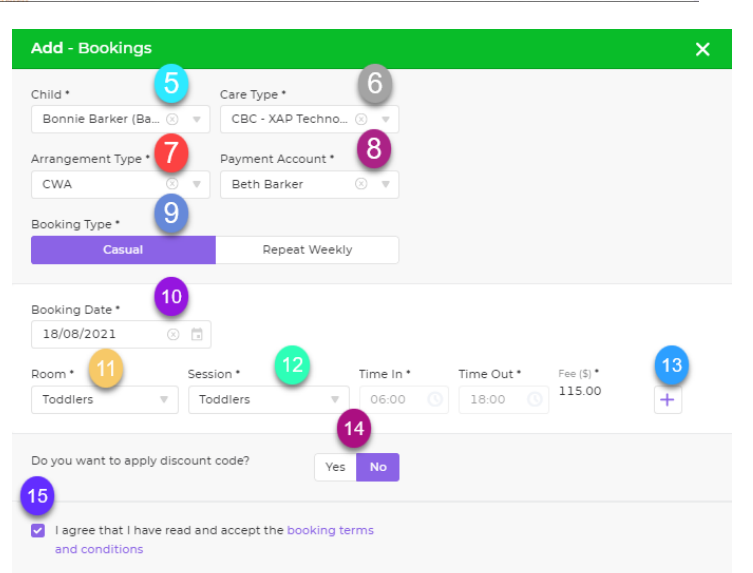

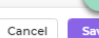

The Casual day will display on the bookings screen.

C = Casual Day

#### Status:

**Pending** - Pending the Service approving the requested casual day **Approved** - Casual day approved by the Service

|         | Home > Bookings   |                                |                               |                        |                          |                   |        |         |        |           |                 |                   | Junior Discoverers ELC 🔻 🗧 |
|---------|-------------------|--------------------------------|-------------------------------|------------------------|--------------------------|-------------------|--------|---------|--------|-----------|-----------------|-------------------|----------------------------|
| >       | Summary Payments  | & Billing Bookings             | Bonnie Barker                 |                        |                          |                   |        |         |        |           |                 |                   |                            |
| ●■<br>↑ | Search<br>Keyword | From Date 10/08/2021           | To Date                       |                        | <b>a</b>                 | <b>70</b> (       | 9      |         |        |           |                 |                   | Bulk Action 💌 🕇            |
| 174     | 0 Date 🔺          | child 🔺                        | Payment Account +             | Room A Sessi           | on 🔶                     | Fee (\$)          |        | ub (\$) | Туре 🔺 | Status 🔺  |                 | Approved = Casual |                            |
| *       | 10 Aug<br>Tuesday | 2021 Bonnie Barker<br>2y 2m    | Beth Barker<br>E8000090135    | Toddlers Todd<br>06:00 | llers<br>) AM - 06:00 PM | 110.0 C in<br>Cas |        | þ       | RW     | Approved  | Abser<br>Beth B |                   |                            |
| ß       | Tuesday           | 2021 Bonnie Barker<br>2y 3m    | Beth Barker<br>E8000090135    | Toddlers Todd<br>06:00 | llers<br>) AM - 06:00 PM | 110.6.            |        | 2       | RW     | Approved  |                 |                   |                            |
| 48      | 18 Aug<br>Wednesd | 2021 Bonnie Barker<br>ay 2y 3m | Beth Barker<br>E8000090135    | Toddlers Todd          | llers<br>) AM - 06:00 PM | 115.00 0.         | .00 0. | 00      | С      | Approved  |                 | onrippiotal       |                            |
|         | 20 Aug     Friday | 2021 Bonnie Barker<br>2y 3m    | Beverly Barker<br>E8000087458 | Toddlers Todd<br>06:00 | llers<br>) AM - 06:00 PM | 110.00 0.         | .00 0. | 00      | RW     | C Pending |                 |                   |                            |
|         | 24 Aug            | 2021 Bonnie Barker<br>2y 3m    | Beth Barker<br>E8000090135    | Toddlers Todd          | llers<br>I AM - 06:00 PM | 110.00 0.         | .00 0. | 00      | RW     | Approved  |                 |                   |                            |

You will receive a notification via the WEB Portal and Smile APP to advise of the approved or rejected casual day

|     | Home > Bookings                                   |                                               |    | L.                                                                                          | <b>.</b> | Junior Discoverers ELC 🔻 🗗         |
|-----|---------------------------------------------------|-----------------------------------------------|----|---------------------------------------------------------------------------------------------|----------|------------------------------------|
| >   | Summary Payments & Billing Bookings Bonnie Barker |                                               |    | Notifications 🌣                                                                             | 1 )      |                                    |
| ●BB | Search From Dates To Dates                        | Notification will show<br>approved casual day | -> | Staff member, Dee Weiler approved pending booking(s) of<br>Bonnie Barker,<br>Toder, 0239 54 |          | Notification bell<br>shows updates |
|     |                                                   | ·•                                            |    | - Complete the family declaration                                                           |          |                                    |

### Cancelling a Casual Day

If you have requested a casual day and it is no longer required or you have selected the incorrect day/s, you may be able to cancel them.

- 1. Select the Family Screen icon within the WEB Portal
- 2. Select the **Bookings Tab**

|        | Home           | Bookings                          | 2                      |                               |                  |                                 |            |             |             |        |            | 📮 Junior Discoverens E        | ic 🔹 🗗 |
|--------|----------------|-----------------------------------|------------------------|-------------------------------|------------------|---------------------------------|------------|-------------|-------------|--------|------------|-------------------------------|--------|
| >      | Summ           | hary P                            | g Bookings             | Bonnie Barker                 |                  |                                 |            |             |             |        |            |                               |        |
| ●<br>● | Search<br>Keyv | word                              | From Date 10/08/2021   | To Dat                        | te<br>I/MM/YYYYY | <b>a</b>                        | ٩          | Ð           |             |        |            | Bulk Action •                 |        |
| 1      |                | Date 🔺                            | child 🔺                | Payment Account 🔺             | Room +           | Session A                       | Fee (\$) - | Disc (\$) 🛋 | O. Sub (\$) | Туре 🛋 | Status 🔺   |                               | _      |
| -      |                | 10 Aug 2021<br>Tuesday            | Bonnie Barker<br>2y 2m | Beth Barker<br>E8000090135    | Toddlers         | Toddlers<br>06:00 AM - 06:00 PM | 110.00     | 0.00        | 0.00        | RW     | Approved   | Absent - Child<br>Beth Barker |        |
| ♠      |                | 17 Aug 2021<br>Tuesday            | Bonnie Barker<br>2y 3m | Beth Barker<br>E8000090135    | Toddlers         | Toddlers<br>06:00 AM - 06:00 PM | 110.00     | 0.00        | 0.00        | RW     | Approved   |                               |        |
| 1      |                | 18 Aug 2021<br>Wednesday          | Bonnie Barker<br>2y 3m | Beth Barker<br>E8000090135    | Toddlers         | Toddlers<br>06:00 AM - 06:00 PM | 115.00     | 0.00        | 0.00        | с      | Approved   |                               |        |
|        |                | 20 Aug 2021<br>Friday             | Bonnie Barker<br>2y 3m | Beverly Barker<br>E8000087458 | Toddlers         | Toddlers<br>06:00 AM - 06:00 PM | 110.00     | 0.00        | 0.00        | RW     | C Pending  |                               |        |
|        |                | 24 Aug 2021     Tuesday           | Bonnie Barker<br>2y 3m | Beth Barker<br>E8000090135    | Toddlers         | Toddlers<br>06:00 AM - 06:00 PM | 110.00     | 0.00        | 0.00        | RW     | Approved   |                               |        |
|        |                | 27 Aug 2021<br>Friday             | Bonnie Barker<br>2y 3m | Beverly Barker<br>E8000087458 | Toddlers         | Toddlers<br>06:00 AM - 06:00 PM | 110.00     | 0.00        | 0.00        | RW     | C Pending  |                               |        |
|        |                | 31 Aug 2021<br>Tuesday            | Bonnie Barker<br>2y 3m | Beth Barker<br>E8000090135    | Toddlers         | Toddlers<br>06:00 AM - 06:00 PM | 110.00     | 0.00        | 0.00        | RW     | Approved   |                               |        |
|        |                | 03 Sep 2021     Friday     Friday | Bonnie Barker<br>2y 3m | Beverly Barker<br>E8000087458 | Toddlers         | Toddlers<br>06:00 AM - 06:00 PM | 110.00     | 0.00        | 0.00        | RW     | C Pending  |                               |        |
|        |                | O7 Sep 2021<br>Tuesday            | Bonnie Barker<br>2y 3m | Beth Barker<br>E8000090135    | Toddlers         | Toddlers<br>06:00 AM - 06:00 PM | 110.00     | 0.00        | 0.00        | RW     | Approved   |                               |        |
|        |                | 10 Sep 2021<br>Friday             | Bonnie Barker<br>2y 3m | Beverly Barker<br>E8000087458 | Toddlers         | Toddlers<br>06:00 AM - 06:00 PM | 110.00     | 0.00        | 0.00        | RW     | C Pending  |                               |        |
|        |                | 14 Sep 2021<br>Tuesday            | Bonnie Barker<br>2y 3m | Beth Barker<br>E8000090135    | Toddlers         | Toddlers<br>06:00 AM - 06:00 PM | 110.00     | 0.00        | 0.00        | RW     | Approved   |                               |        |
|        |                | 17 Sep 2021<br>Friday             | Bonnie Barker<br>2y 4m | Beverly Barker<br>E8000087458 | Toddlers         | Toddlers<br>06:00 AM - 06:00 PM | 110.00     | 0.00        | 0.00        | RW     | C Pending  |                               |        |
|        |                | 21 Sep 2021<br>Tuesday            | Bonnie Barker<br>2y 4m | Beth Barker<br>E8000090135    | Toddlers         | Toddlers<br>06:00 AM - 06:00 PM | 110.00     | 0.00        | 0.00        | RW     | Approved   |                               |        |
|        |                | 24 Sep 2021<br>Friday             | Bonnie Barker<br>2y 4m | Beverly Barker<br>E8000087458 | Toddlers         | Toddlers<br>06:00 AM - 06:00 PM | 110.00     | 0.00        | 0.00        | RW     | () Pending |                               |        |
|        |                | 28 Sep 2021<br>Tuesday            | Bonnie Barker<br>2y 4m | Beth Barker<br>E8000090135    | Toddlers         | Toddlers<br>06:00 AM - 06:00 PM | 110.00     | 0.00        | 0.00        | RW     | Approved   |                               |        |
|        |                | O1 Oct 2021<br>Friday             | Bonnie Barker<br>2y 4m | Beverly Barker<br>E8000087458 | Toddlers         | Toddlers<br>06:00 AM - 06:00 PM | 110.00     | 0.00        | 0.00        | RW     | C Pending  |                               |        |
|        |                | OS Oct 2021<br>Tuesday            | Bonnie Barker<br>2y 4m | Beth Barker<br>E8000090135    | Toddlers         | Toddlers<br>06:00 AM - 06:00 PM | 110.00     | 0.00        | 0.00        | RW     | Approved   |                               |        |
| 0      |                | 08 Oct 2021     Friday     Friday | Bonnie Barker<br>2y 4m | Beverly Barker<br>E8000087458 | Toddlers         | Toddlers<br>06:00 AM - 06:00 PM | 110.00     | 0.00        | 0.00        | RW     | C Pending  |                               |        |
| Help   | _              | A 12 Oct 2021                     | Bonnie Barker          | Beth Barker                   | -                | Toddlers                        | 110.00     |             |             | -      | A          |                               |        |

- 3. Select 3 dot menu for the incorrect/no longer required casual day
- 4. Select Cancel Booking from the drop down

Note: If the Cancel Booking option is not displaying, you will need to contact your Service directly to assist you further as they may not have enabled cancellation of Casual Days.

|         |                |        |                          |                        |                               |                |                                 |            |             |             |        |           |                               | 🔎 Junior Discoverers ELC 🔻 🖨                  |
|---------|----------------|--------|--------------------------|------------------------|-------------------------------|----------------|---------------------------------|------------|-------------|-------------|--------|-----------|-------------------------------|-----------------------------------------------|
| >       | Summ           | ary Pa | ayments & Billin         | g Bookings             | Bonnie Barker                 |                |                                 |            |             |             |        |           |                               |                                               |
| ●®<br>↑ | Search<br>Keyw |        |                          | From Date 10/08/2021   | To Date                       | •<br>/MM/YYYYY | ti Q                            | Ŧo         | Ð           |             |        |           |                               | Bulk Action *                                 |
| 174     | 0              | Date 🔺 |                          | child +                | Payment Account 🛎             | Room +         | Session +                       | Fee (\$) - | Disc (\$) 🛎 | 0. sub (\$) | Туре 🛎 | Status 🔶  |                               |                                               |
| **      |                | 9      | 10 Aug 2021<br>Tuesday   | Bonnie Barker<br>2y 2m | Beth Barker<br>E8000090135    | Toddlers       | Toddlers<br>06:00 AM - 06:00 PM | 110.00     | 0.00        | 0.00        | RW     | Approved  | Absent - Child<br>Beth Barker | ***                                           |
| ß       |                | 0      | 17 Aug 2021<br>Tuesday   | Bonnie Barker<br>2y 3m | Beth Barker<br>E8000090135    | Toddlers       | Toddlers<br>06:00 AM - 06:00 PM | 110.00     | 0.00        | 0.00        | RW     | Approved  |                               |                                               |
| 4       |                | 9      | 18 Aug 2021<br>Wednesday | Bonnie Barker<br>2y 3m | Beth Barker<br>E8000090135    | Toddlers       | Toddlers<br>06:00 AM - 06:00 PM | 115.00     | 0.00        | 0.00        | с      | Approved  |                               | 3                                             |
|         |                | 0      | 20 Aug 2021<br>Friday    | Bonnie Barker<br>2y 3m | Beverly Barker<br>E8000087458 | Toddlers       | Toddlers<br>06:00 AM - 06:00 PM | 110.00     | 0.00        | 0.00        | RW     | C Pending |                               | <ul> <li>View</li> <li>Mark Absent</li> </ul> |
|         |                | 0      | 24 Aug 2021<br>Tuesday   | Bonnie Barker<br>2y 3m | Beth Barker<br>E8000090135    | Toddlers       | Toddlers<br>06:00 AM - 06:00 PM | 110.00     | 0.00        | 0.00        | RW     | Approved  |                               | 4 📧 Cancel Booking                            |
|         |                | 0      | 27 Aug 2021<br>Friday    | Bonnie Barker<br>2y 3m | Beverly Barker<br>E8000087458 | Toddlers       | Toddlers<br>06:00 AM - 06:00 PM | 110.00     | 0.00        | 0.00        | RW     | C Pending |                               |                                               |

5. Add in the Cancellation Reason

6. Select Confirm

The Service will be notified of the cancellation

Please note: Families who wish to cancel a casual booking are asked to notify the centre the day before by 5.00pm. Any cancellations after this time will be charged as normal.

| Cancel - Booking(s)                                                                              | ×                                                                    |
|--------------------------------------------------------------------------------------------------|----------------------------------------------------------------------|
| Please note, late cancellation<br>these booking(s). Please refer<br>conditions for more informat | fees may apply when you cancel<br>r to the booking terms and<br>ion. |
| Child<br>Bonnie Barker                                                                           | Care Type<br>CBC                                                     |
| Arrangement Type<br>CWA                                                                          | Payment Account<br>Beth Barker                                       |
| Booking Type<br>Casual                                                                           | Status<br>Approved                                                   |
| Booking Date<br>Wed, 18 Aug 2021                                                                 | Room<br>Toddlers                                                     |
| Session<br>Toddlers                                                                              | Booking Time<br>06:00 AM - 06:00 PM                                  |
| Booking Fee (\$)<br>115.00                                                                       |                                                                      |
| Apply discounts using<br>Discount Rules                                                          |                                                                      |
| Preschool Session<br>No                                                                          |                                                                      |
| Apply Other Subsidies<br>No                                                                      |                                                                      |
| Cancellation Reason 5                                                                            |                                                                      |
| Date no longer required                                                                          |                                                                      |
|                                                                                                  |                                                                      |
|                                                                                                  |                                                                      |
|                                                                                                  |                                                                      |
|                                                                                                  |                                                                      |
|                                                                                                  |                                                                      |
|                                                                                                  | 6                                                                    |
|                                                                                                  | Cancel Confirm                                                       |

## Smile APP - Managing Casual Bookings

#### Requesting a Casual Day via the Smile APP

- 1. Log into the Smile APP on your Device
- 2. Select the Bookings icon
- 3. Select the Green + button
- 4. Select the name of the child the casual booking is for
- 5. Select the payment account details to be invoiced for the booking
- 6. Select the Room for the casual day

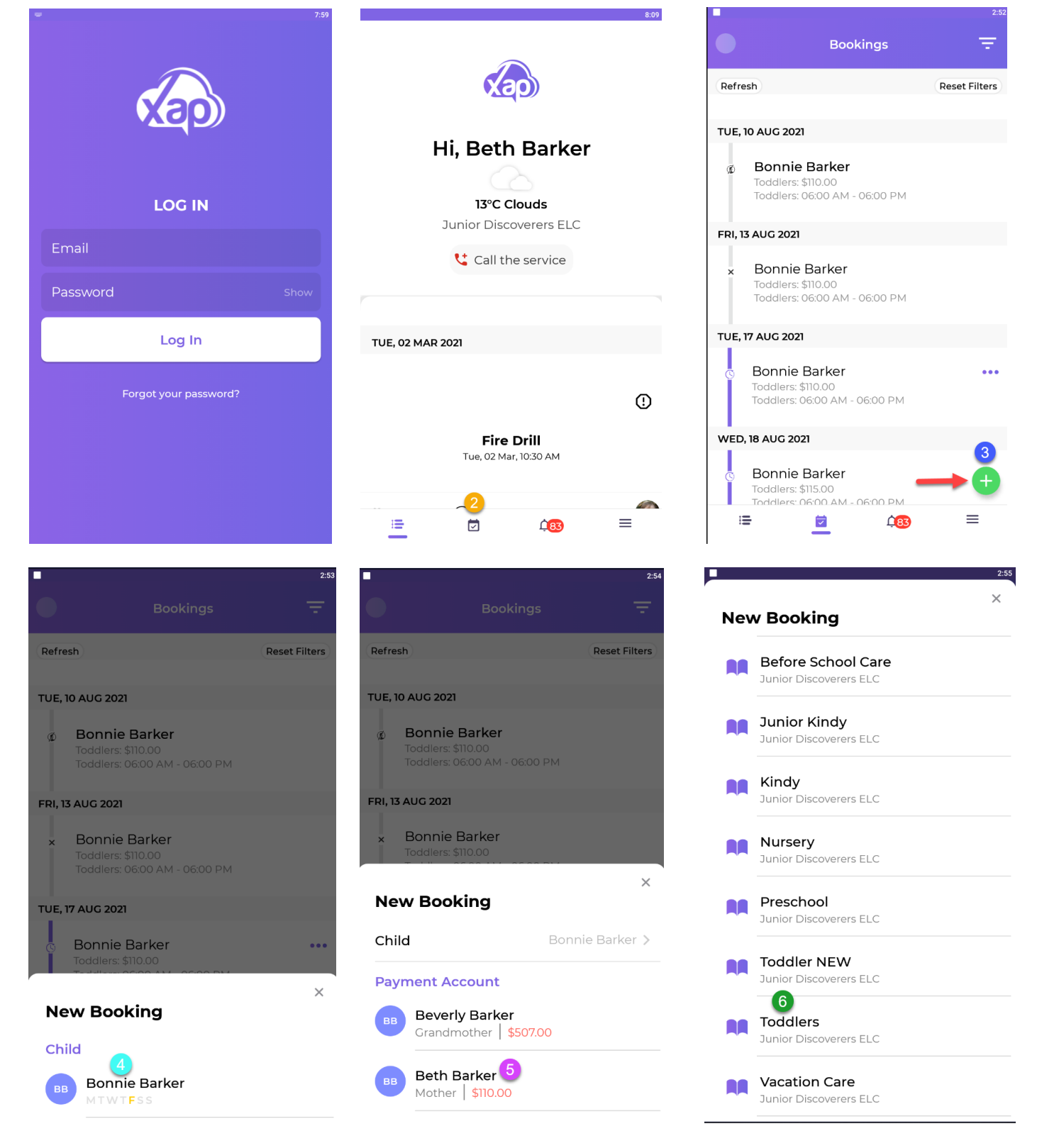

- 7. Select the Session (Fee) for the casual day
- 8. Select the Booking Type as Casual
- 9. Select the Date/s from the calendar
- 10.Select Done
- 11. Add a Discount code (if applicable)
- 12. Tick that you agree to the Services Booking Terms and Conditions
- 13. Select Request booking
- 14.Select OK

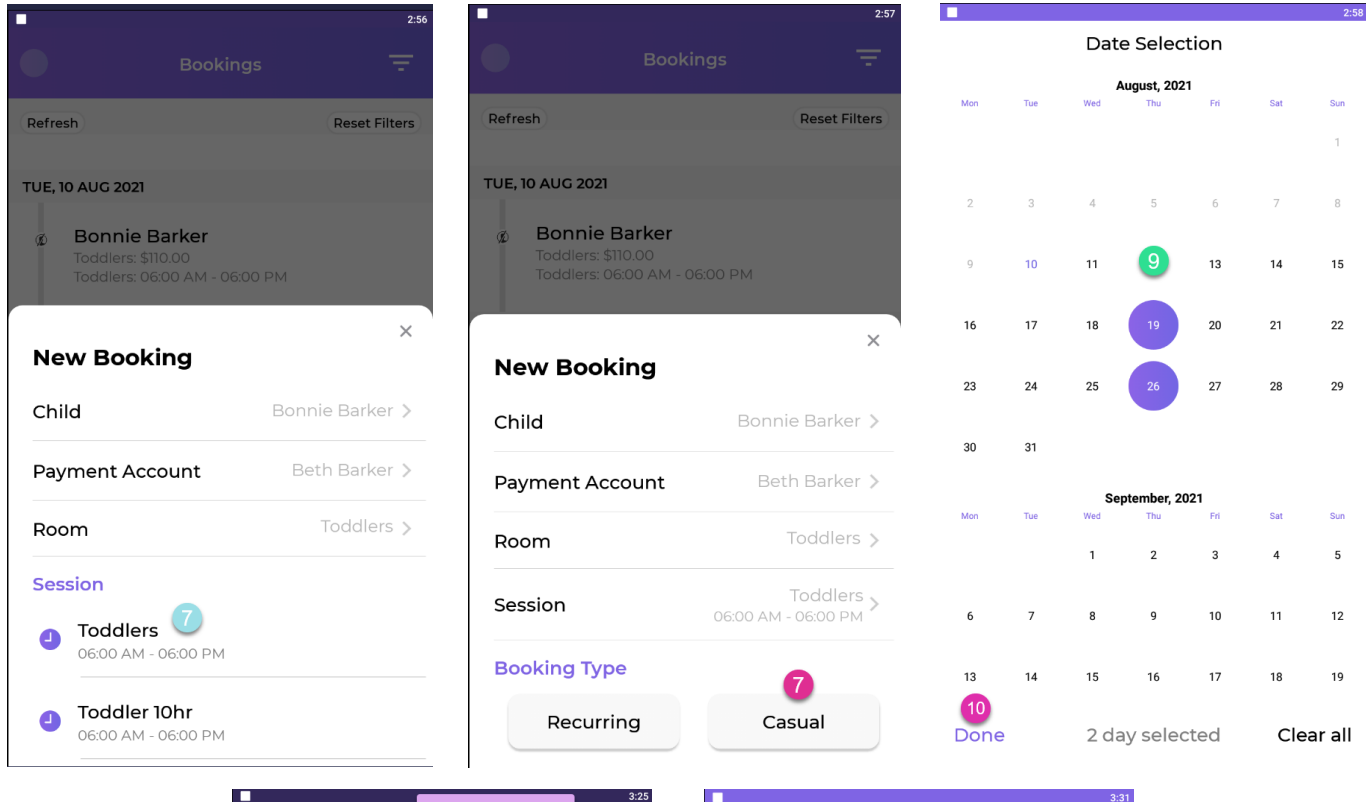

|                                              | Confirm the casual x                                |
|----------------------------------------------|-----------------------------------------------------|
| New Booking                                  | g                                                   |
| Child                                        | Bonnie Barker >                                     |
| Payment Accou                                | nt Beth Barker >                                    |
| Room                                         | Toddlers >                                          |
| Session                                      | Toddlers ><br>06:00 AM - 06:00 PM   \$115.00        |
| Booking Type                                 | Casual >                                            |
| Booking Days                                 | 1 2 Days >                                          |
| Thu, 19 Aug 2021 🗙 Thu,                      | , 26 Aug 2021 🗙                                     |
| Use Discount Co                              | ode                                                 |
| 12<br>✓ I agree to all th<br>have read the b | e terms and condition, als<br>pooking notes(if any) |
| Pog                                          | uost Booking                                        |

|                                                 | 3:31                                       |
|-------------------------------------------------|--------------------------------------------|
| <b>Booking</b><br>Pending conf                  | Requested                                  |
|                                                 |                                            |
| Child                                           | Bonnie Barker                              |
| Payment Account                                 | Beth Barker                                |
| Room                                            | Toddlers                                   |
| Session                                         | Toddlers<br>06:00 AM - 06:00 PM   \$115.00 |
| Booking Type                                    | Casual                                     |
| Booking Days<br>Thu, 19 Aug 2021 Thu, 26 Aug 20 | 2                                          |
|                                                 | 14                                         |
|                                                 | ок                                         |
|                                                 |                                            |

#### Viewing an Approved Casual Day

If the Casual day has been approved, you will receive a notification via the WEB Portal and also via the Smile APP.

- 1. Select the Notifications icon
- 2. View the **Approved** or **Rejected** Notifications and statuses
  - Approved = Casual day has been Approved by the Service
  - **Rejected** Service has rejected your request for the Casual day on the selected date

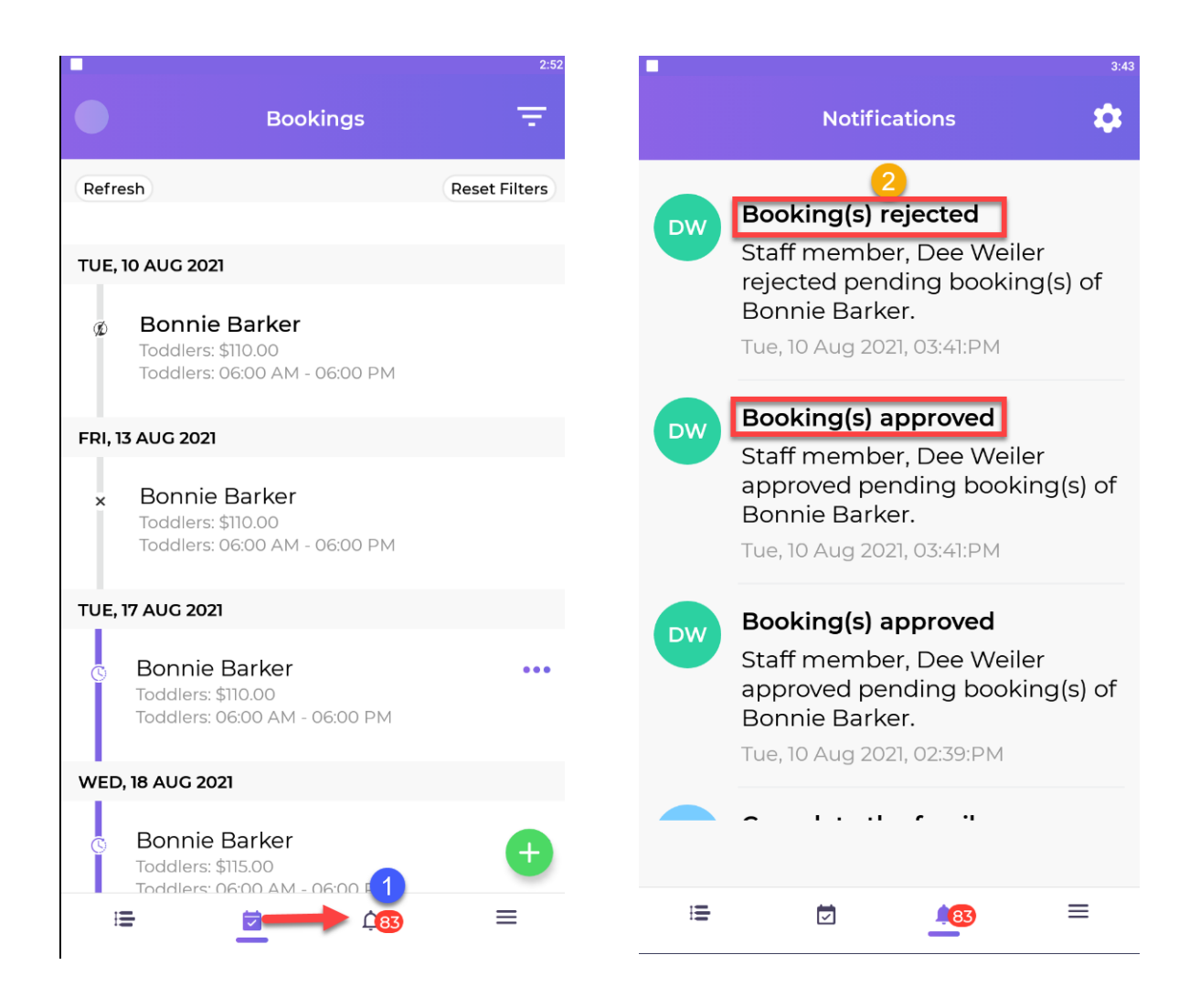

## Cancelling a Casual Day

If you have requested a casual day and it is no longer required or you have selected the incorrect day/s, you may be able to cancel them.

- 1. Select the **Bookings** icon
- 2. Select the **3 dot menu** for the incorrect/no longer required Casual Day
- 3. Select Cancel Booking
- 4. Add in the Cancellation Reason
- 5. Select Confirm Cancellation

The Cancelled Date will display within your Booking details.

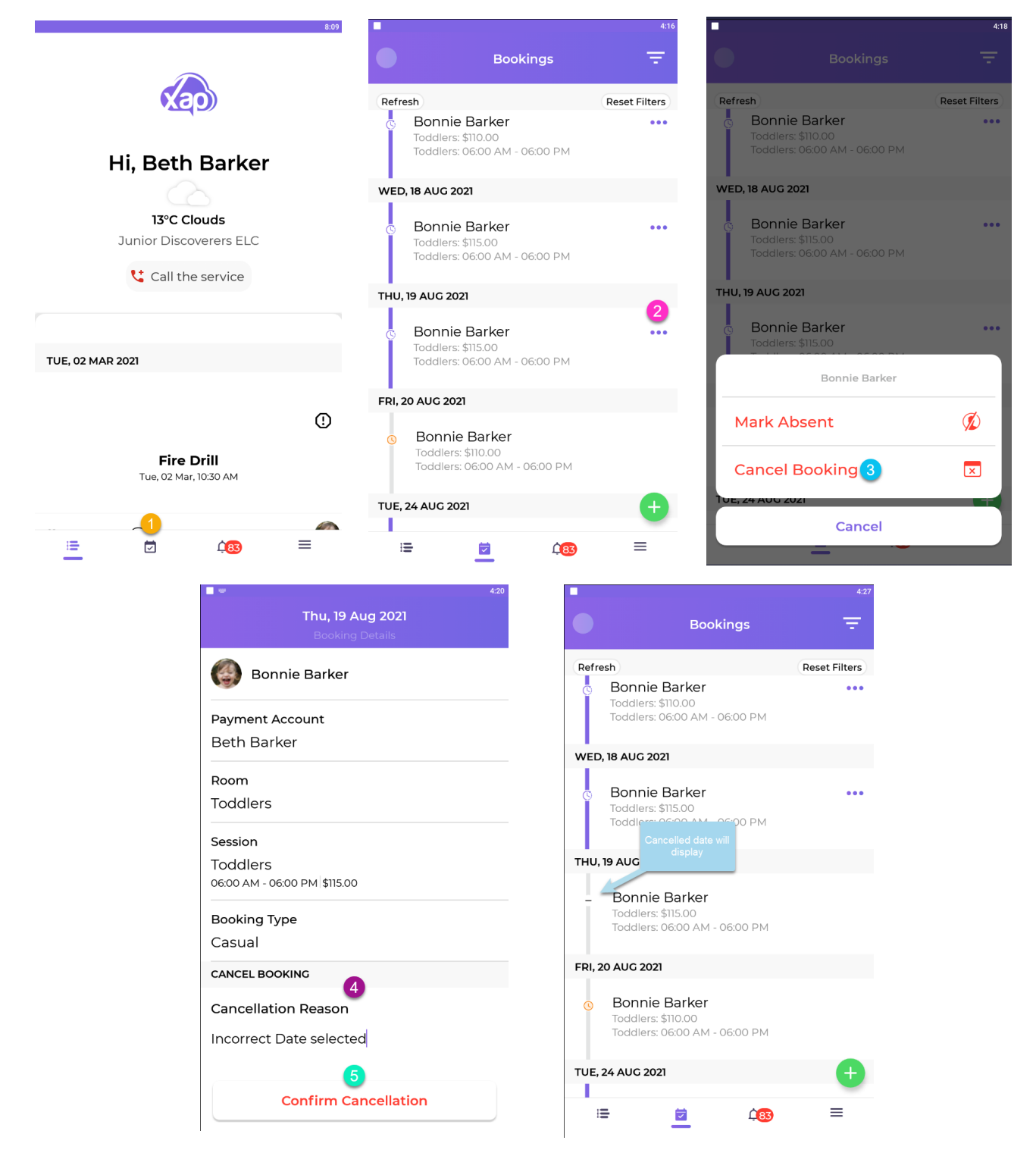